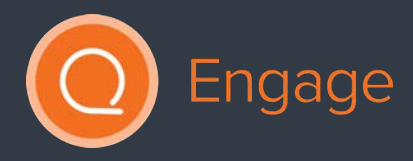

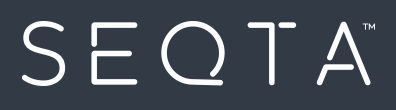

# SEQTA Engage

## For Secondary Parents

Better Education. Better World.

## Copyright

This work is copyright. Apart from any use permitted under the Copyright Act 1968, no part may be reproduced by any process, nor may any other exclusive right be exercised, without the permission of SEQTA Professional Services, PO Box 740 Joondalup DC WA 6919, December 2015.

## 1 **Training manual** SEQTA Engage

| 1  | Trai  | ining manual SEQTA Engage          | 2    |
|----|-------|------------------------------------|------|
| 1. | Usir  | ng SEQTA Engage                    | 3    |
|    | 1.1   | SEQTA Engage views                 | 3    |
|    | 1.1.1 | What can be viewed in SEQTA Engage | 4    |
|    | 1.2   | Welcome Page                       | 5    |
|    | 1.3   | Assessments                        | 6    |
|    | 1.3.1 | Viewing Assessment Results         | 7    |
|    | 1.3.2 | 2 Assessment Notifications         | 9    |
|    | 1.4   | Courses                            | .10  |
|    | 1.4.1 | I Homework                         | 11   |
|    | 1.5   | Dashboard                          | .12  |
|    | 1.6   | Direqt messages                    | .13  |
|    | 1.7   | Documents                          | .14  |
|    | 1.8   | Folios                             | .15  |
|    | 1.9   | Forums                             | .16  |
|    | 1.10  | Goals                              | . 17 |
|    | 1.11  | Notices                            | .18  |
|    | 1.12  | Portals                            | .19  |
|    | 1.13  | Reports                            | 20   |
|    | 1.14  | Settings                           | .21  |
|    | 1.15  | Timetable                          | 22   |
|    | 1.16  | Logout                             | 23   |

## 1. Using SEQTA Engage

SEQTA Engage is a powerful tool for parents to have an overview of their child's learning and assessments. It also provides a communication channel for parents and teachers, enabling greater collaboration and hopefully enhanced learning outcomes for the students.

This manual is designed as a guide for parents and is intended to provide the information necessary for the user to effectively use SEQTA Engage. Some aspects of SEQTA Engage may not be part of the school's implementation and it is therefore recommended that you follow your school's procedures where it differs from the suggestions within this manual.

Both the SEQTA Engage and SEQTA Learn sites use the SEQTA Teach programmes as the primary vehicle through which all the teaching and curriculumrelated information is shared.

## 1.1 SEQTA Engage views

SEQTA Engage provides parents with access to key information. In addition, teachers can share course and assessment information as well as allowing students to submit assessments. The options available may differ slightly from school-to-school depending on how the school has set it up.

Parents enter SEQTA Engage through their login page entering the username and password the school has provided you.

If you forget your password, select 'Forgot your password' and enter your username and email address and select 'Reset password. The SEQTA system will then send you an email with further instructions.

| User name                                            |                                                                                                    |
|------------------------------------------------------|----------------------------------------------------------------------------------------------------|
| Password                                             | Log in                                                                                                    |
| 1. Click to reset<br>password 8+ sign in with Google | Forgot your password?<br>Enter your username and email address and if we can<br>find an account with those details, you'll receive an<br>email with further instructions.<br>User name (2. Enter details)<br>Email address |
|                                                      | Reset my password                                                                                                    |
|                                                      | Cancel                                                                                                    |

#### 1.1.1 What can be viewed in SEQTA Engage

A number of pages can be accessed through SEQTA Engage. However, available options may differ slightly from school-to-school depending on how the school has set it up. Click the page to view information required.

- Assessments: View assessment information and results. Students can upload e-submissions and also submit online assessments.
- Courses: Course and lesson outlines

 $S E O T A^{m}$ 

- Dashboard: Access to dashlets (eg. absences, pastoral care details)
- Direqt messages: Internal messages similar to email.
- Documents: Access to view school document repository.
- Folios: Students can create folios which can then be shared with other Students, their Parents and/or Teachers.
- Forums: Forums are created by teachers to facilitate collaborative online learning for students.
- Goals: Students can set goals allowing the school to track students' progress against specific educational and career goals.

- Notices: Are used by the school to communicate information that is not specific to a subject or student. If enabled by the school the notices can be viewed through SEQTA Engage.
- Portals: Portals provide parents and students respectively with access to key information from their school.
- Reports: Access to academic reports.
- Settings: Profile management
- Timetable: Your child's school timetable can be viewed from here. Schools may also decide to add the co-curricular activities they are currently engaged in on to their timetable.

#### 1.2 Welcome Page

This is the first page displayed when parents log into SEQTA Engage.

Any title in the menu that appears with a black arrow to the right, indicates there are numerous options for that section.

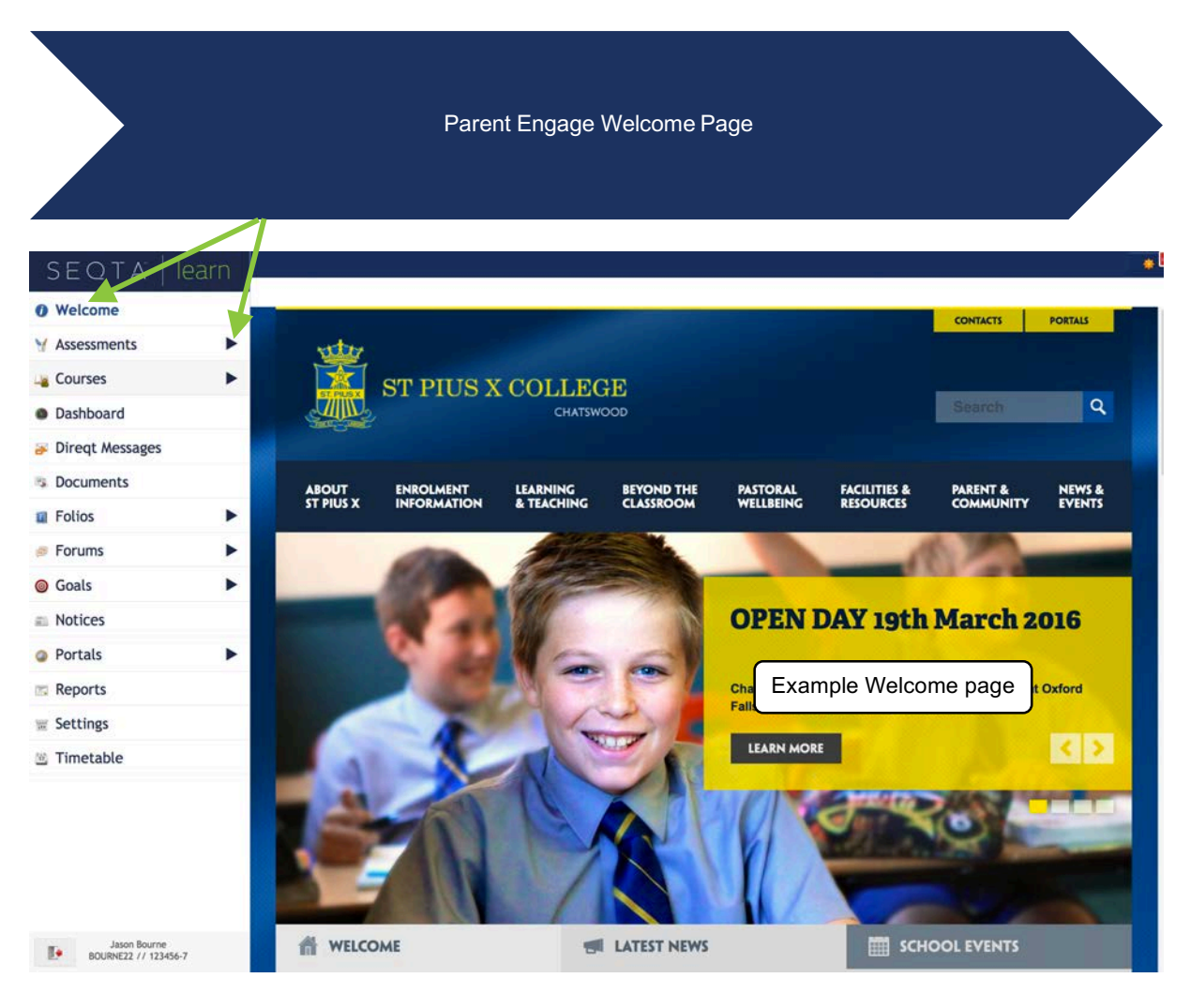

#### 1.3 Assessments

Parents can view results and teacher feedback (if enabled by the school) for any timetable period and subject through the *Assessments* page.

*Upcoming* assessments show for students and parents when a teacher has made the assessment 'visible' in their marks book. If the due date is red the date for submitting work has passed.

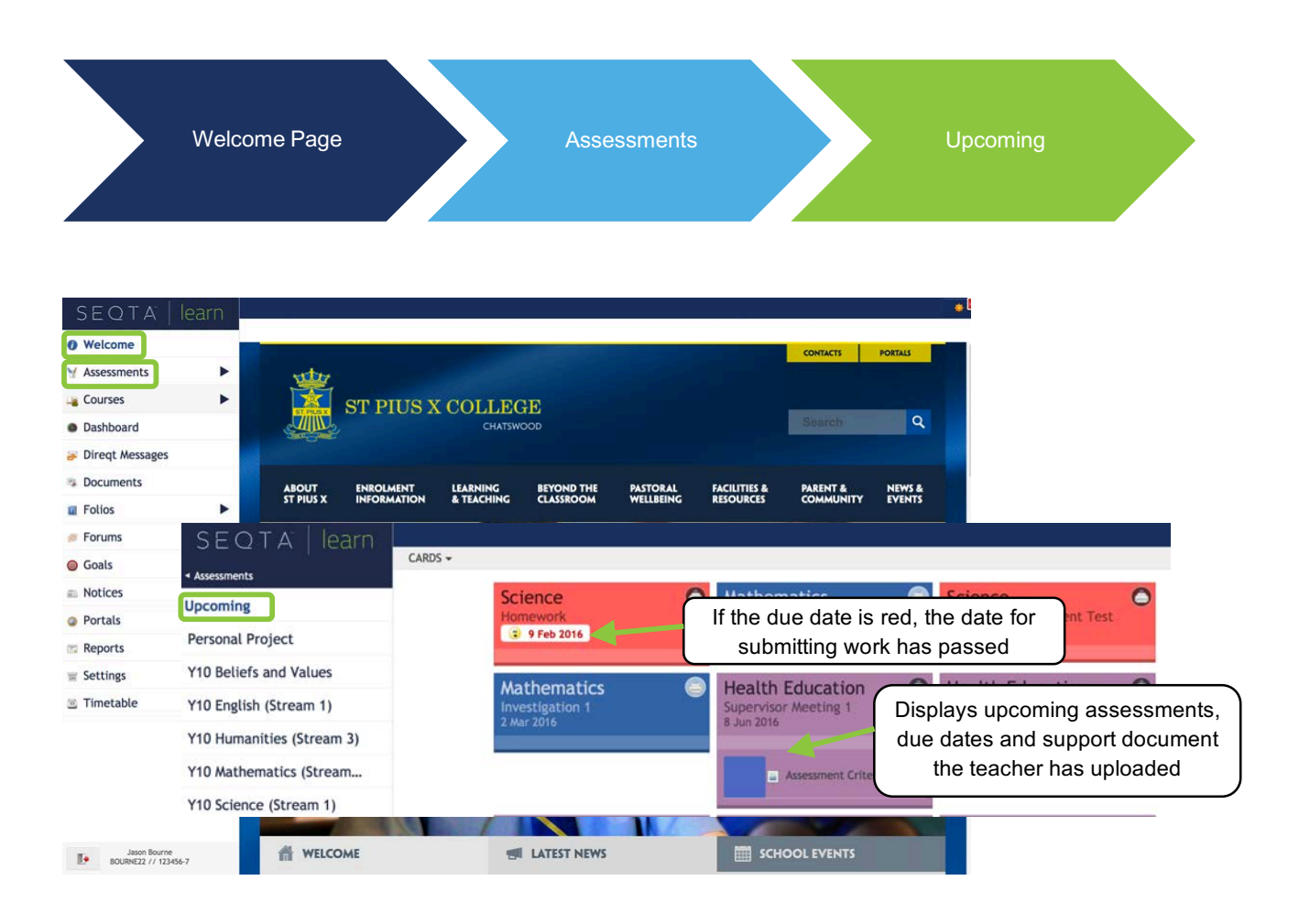

The view of the upcoming assessments can be changed between cards or list.

Teachers may choose to upload resources to individual assessments to support students with the completion of a task. These documents can also be downloaded and viewed by parents.

| SEQTA   engage           | LIST - Click to          | select <i>List</i> view                    |                               |                                     |
|--------------------------|--------------------------|--------------------------------------------|-------------------------------|-------------------------------------|
| < Lauren Ailsa           | Cards                    | DATE TITLE                                 |                               |                                     |
| Upcoming                 | List                     | 15 Mar 2016 TASK 2: Oral P<br>film/documen | Presentation on a latary      |                                     |
| Human Biological Science | Music Ensemble           | 6 Apr 2016 South Pacific s                 | scene                         |                                     |
| Musical Theatre          | SEQTA   enga             | age                                        | Click to s                    | elect Card view                     |
|                          | < Lauren Ailsa           | CARDS -                                    |                               |                                     |
|                          | Upcoming                 | English<br>TASK 2: Oral Pre                | esentation on                 |                                     |
|                          | Human Biological Science | a film/documen<br>15 Mar 2016              | itary                         | Resources the teacher               |
|                          | Musical Theatre          | 1                                          | Music Ensem                   | has provided for the                |
|                          | The Arts - Music 3AB     |                                            | In-Class Essay<br>20 Apr 2016 | assessment task can be              |
|                          |                          |                                            | Musical     Task 4 -          | Theatre Unit Tas<br>Criteria A.docx |

#### 1.3.1 Viewing Assessment Results

Teachers can also make students' marks and applicable comments visible through SEQTA Engage. Schools may choose to notify parents through email when results have been released.

Teachers can also give students the ability to electronically submit their work. Work submitted electronically can also be viewed with the results information.

Viewing the results information can be changed between *Task* view and *Syllabus* view. *Task* view will display results only. *Syllabus* view displays the assessment results, teacher comments (if provided) and any additional documents the teacher has uploaded for a student.

Teachers may also set the option that once the marks have been released, students can write a reflection, identifying what they did well and next learning steps. This will then be visible to the teacher via the *Marks book* and also to parents.

#### Welcome Page

atics 3AR

 $S E Q T A^{m}$ 

Physics 3AB

Assessments

Select Subject

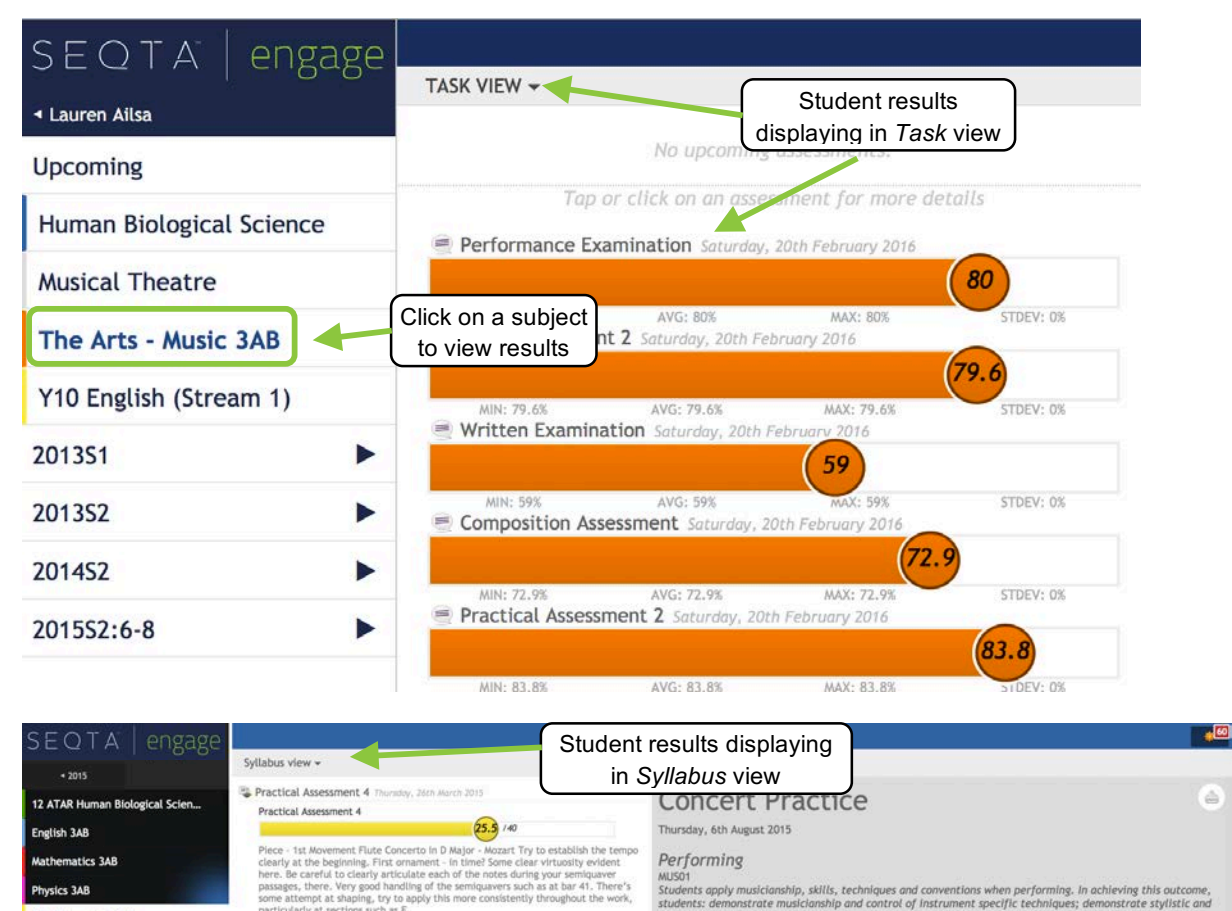

| -   |        |   |
|-----|--------|---|
| Per | tormin | 0 |

MUS01 Students apply musicianship, skills, techniques and conventions when performing. In achieving this outcome, students: demonstrate musicianship and control of instrument specific techniques; demonstrate styllstic and expressive avareness; and demonstrate avareness of the roles and contributions of other performers and performance contexts. Students participate in practical activities in instrumental, vocal and ensemble music a range of settings through formal and informal learning processes. This can involve playing from notation, from memory, improvising, playing by ear and the application of sound production and technology.

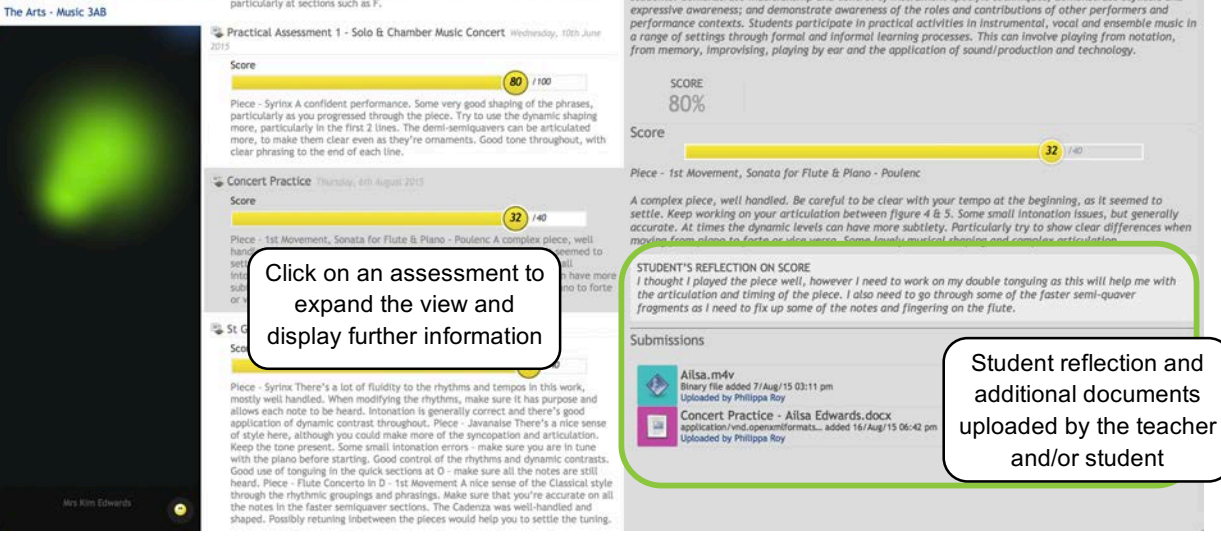

#### 1.3.2 Assessment Notifications

To enhance communication between the school, and parents, notifications are automatically sent to your device via email if you have not accessed SEQTA Engage within a time period set down by the school.

Notifications are sent when:

- a new academic report is available
- a new Direqt message is sent
- when there are changes to assessments/results are visible (depending on assessment settings)
- when student goals are added or edited
- when new messages or comments on student folios are made.

Notifications display in the top right of the screen (sunshine icon). Once clicked, a list of notifications will be visible. Clicking on a specific notification will take you to the actual section of the menu list.

The number of unread notifications is displayed on the notification in red.

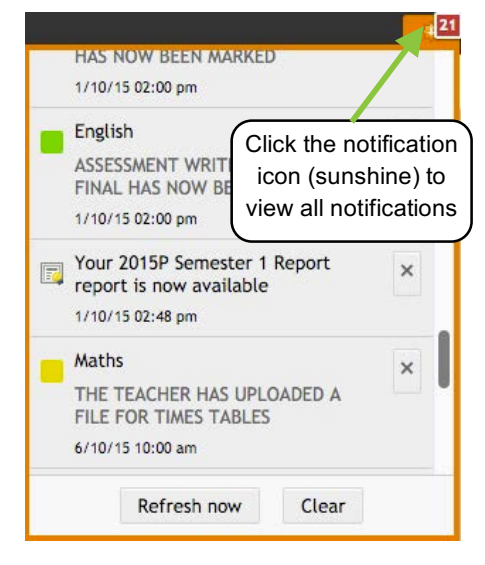

#### 1.4 Courses

Through *Courses* parents can view lesson outlines, resources and homework. Homework is also visible through the *Dashboard*.

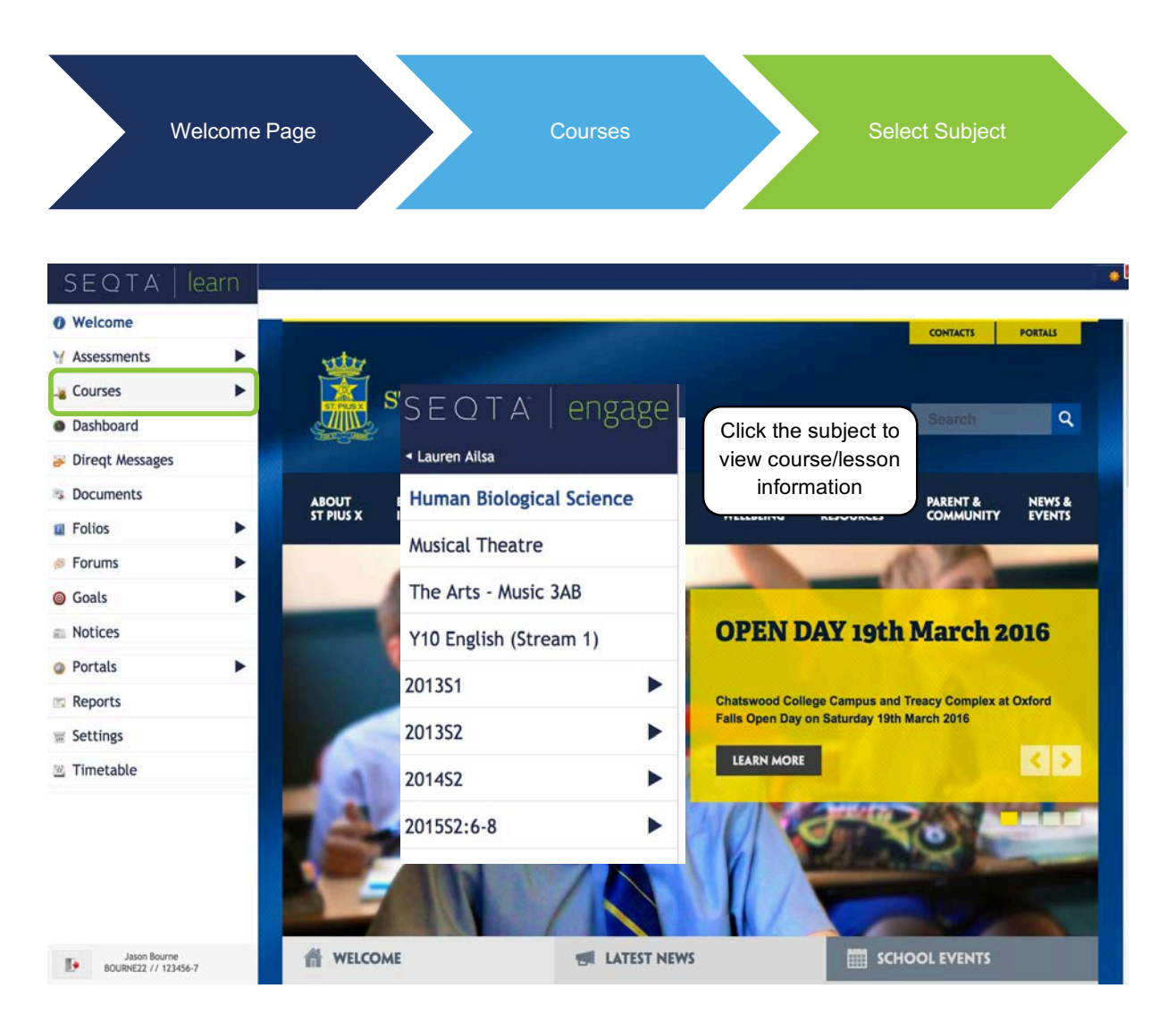

#### 1.4.1 Homework

| SEQTA engage                     |                                                                                                    |                                                                                                    |                                                                                                    |                                                                                                    |
|----------------------------------|----------------------------------------------------------------------------------------------------|----------------------------------------------------------------------------------------------------|----------------------------------------------------------------------------------------------------|----------------------------------------------------------------------------------------------------|
| <ul> <li>Lauren Allsa</li> </ul> | TODAY                                                                                                    |                                                                                                    |                                                                                                    |                                                                                                    |
| Human Biological Science         | a                                                                                                    |                                                                                                    | 100.00                                                                                                    | 2                                                                                                    |
| Musical Theatre                  | 📑 Cover page                                                                                                    |                                                                                                    |                                                                                                    |                                                                                                    |
| The Arts - Music 3AB             | T1 W5 7                                                                                                    |                                                                                                    | and the second second se |                                                                                                    |
| Y10 English (Stream 1)           | 29 Feb 1<br>U4: 21                                                                                                | C                                                                                                    | lick the cover pa                                                                                                    | age to                                                                                                    |
| 201351                           | 1 Mar 2.                                                                                                    | vi                                                                                                    | ew course inforr                                                                                                    | mation                                                                                                    |
| 201352                           | U1:7 Hormone examples<br>and their function                                                                       | Human B                                                                                                    | Biological Science                                                                                                    |                                                                                                    |
| 201452                           |                                                                                                    |                                                                                                    | TODAY                                                                                                    |                                                                                                    |
| 201552:6-8                       | T1 W6 2<br>7 Mar 1<br>U1:2 SIS 8<br>8 Mar 2                                                                       | This is a link to the 348 Human Biology wiki                                                                                 | Q                                                                                                    | U3:7. Lymphatic system and Antigens                                                                                     |
|                                  | U1:1 SIS<br>9 Mar<br>U1:1. Revise Chapter 1 -<br>SIS<br>T1 W7<br>13 Mar<br>U3:7. Lymphatic system<br>and Antigens | 12.ATAR Human Bio Program 2016.docx<br>ATAR 12. Assessment Profile Planner 2016.doc<br>Human_Biology_Y12_Syllabur_ATAR1.docx | Click the date<br>view lesson<br>details and<br>homework                                                                                                    | to Define specific defences Outline Outline structure and role of the Lymphatic System (slides 5-9 PPT) Define Antigens |
| C A                              | 14 Mar @ 2<br>U3:8. Cell mediated                                                                                 | Biozone: Anatomy & Physiology textbook answers                                                                               | T1 W6                                                                                                    | Homework                                                                                                    |
| Mrs Kim Edwards 🧿                | 15 Mar & 3<br>U3:9. Humoral /                                                                                     | Model Answers, Anatomy & Physiology.pdf                                                                                      | 7 Mar         1           U1:2 SIS         2           8 Mar         2           U1:3 SIS         9 Mar                                                                                                    | chapter 12<br>RQ 1,2<br>AYK 1                                                                                           |
|                                  |                                                                                                    |                                                                                                    | U1:1. Revise Clapter 1 -<br>SIS<br>11 W7<br>13 Mar<br>13 Mar<br>14 Mar<br>14 Mar<br>14 Mar<br>14 Mar<br>13 Cell mediated<br>immunity                                                                                                    | 248 Defence agala<br>Umphatic Syste<br>PVT - Immune Res.<br>Twigit Immune de.                                           |

### 1.5 Dashboard

The *Dashboard* provides an overview of many important summary components of a student. Information such as, dates of unresolved absences, pastoral care records (if enabled by the school), homework and timetable overview can be seen.

Other dashlets can be made visible by selecting other available options as shown below.

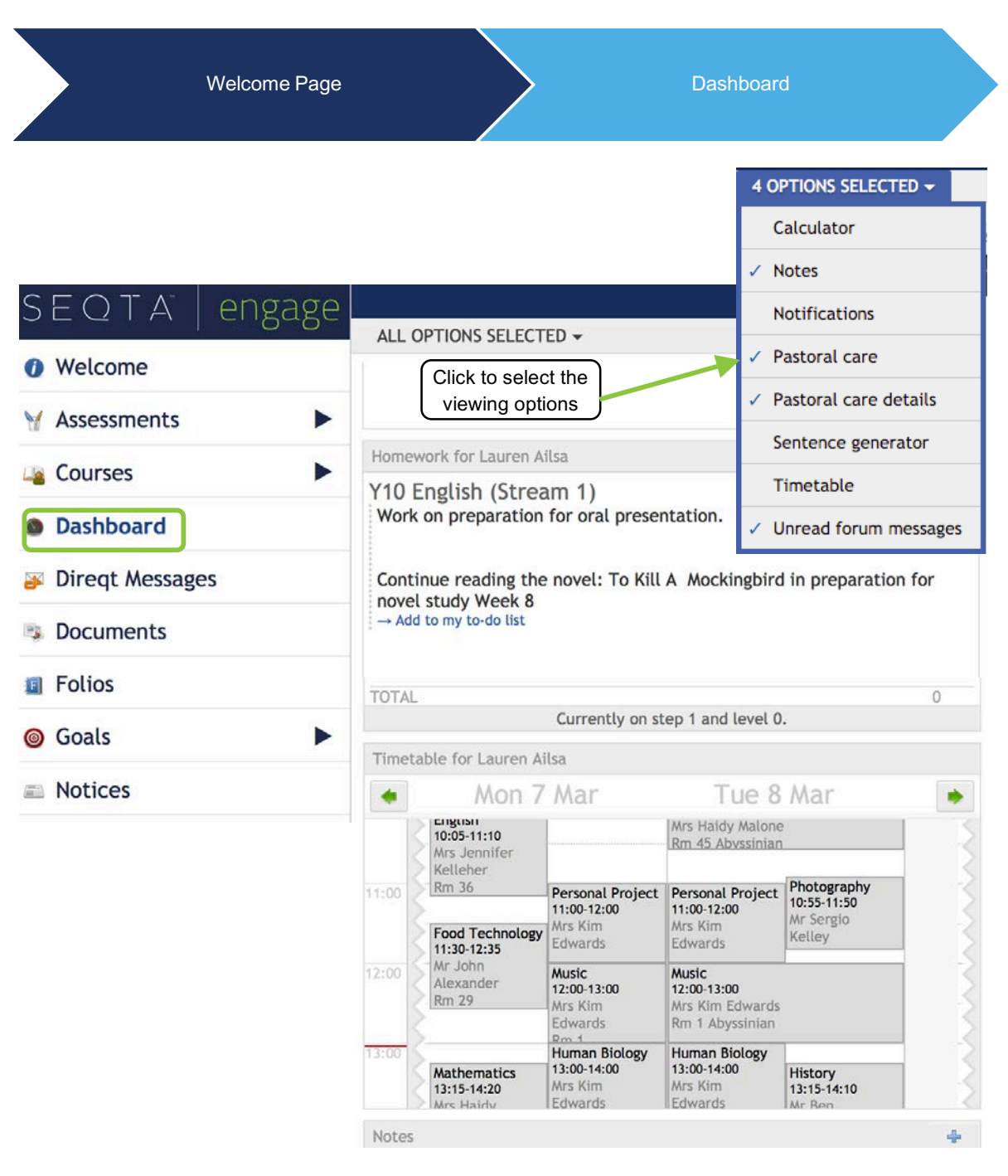

#### 1.6 Direqt messages

Teachers and parents can exchange messages in an integrated message system.

When you receive a new Direqt message a new notification will appear in the notifications icon (top right). If you click on the message in your notifications list, the Direqt message screen will open and the message you clicked on in the notification will be displayed.

| W                                          | elcome Page                | Direqt Messages                                                                                                    |                                                                                                    |                                                                                                    |                                                                                                    |  |  |
|--------------------------------------------|----------------------------|----------------------------------------------------------------------------------------------------|----------------------------------------------------------------------------------------------------|----------------------------------------------------------------------------------------------------|----------------------------------------------------------------------------------------------------|--|--|
| EQTA   engag                               | NEW MESSAGE -              | STAR TF                                                                                                    | ASH Search                                                                                                    | for messages                                                                                                    |                                                                                                    |  |  |
| wetcome                                    | Inbox 🦻                    | Sender                                                                                                    | Recipient(s)                                                                                                    | 🗢 Date                                                                                                    |                                                                                                    |  |  |
| Assessments                                | Sent items                 | Mr Russel<br>Golan                                                                                                 | Mrs Kim<br>Edwards                                                                                                    | 27/Nov/14<br>04:07 pm                                                                                                    | Dolor sit amet                                                                                                    |  |  |
| Courses                                    | Trash                      | <ul> <li>Mrs Haidy<br/>Garrett</li> </ul>                                                                          | Mrs Kim<br>Edwards                                                                                                    | 17/Feb/15<br>09:44 pm                                                                                                    | Maecenas vulputate purus                                                                                                    |  |  |
| Dashboard Direqt Messages Documents Folios |                            | <ul> <li>Mrs Haidy<br/>Garrett</li> </ul>                                                                          | 20 st, 20 gd                                                                                                    | 9/Mar/15<br>09:39 pm                                                                                                    | Consectetur! Adipiscing elit!                                                                                                    |  |  |
|                                            | Click to view              | <ul> <li>Mr Ben Serra</li> </ul>                                                                                   | no Mrs Kim<br>Edwards                                                                                                    | 21/Mar/15<br>05:00 pm                                                                                                    | Maecenas vulputate purus                                                                                                    |  |  |
|                                            | messages                   | <ul> <li>Mrs Haidy<br/>Garrett</li> </ul>                                                                          | Mrs Kim<br>Edwards                                                                                                    | 29/Jul/15<br>11:00 am                                                                                                    | Morbi                                                                                                    |  |  |
| Goals                                      | •                          | Mrs Haidy<br>Garrett                                                                                               | Mrs Kim<br>Edwards                                                                                                    | 10/Aug/15<br>10:33 am                                                                                                    | Duis porttitor tortor cras                                                                                                    |  |  |
| Notices                                    |                            | <ul> <li>Mrs Haidy<br/>Garrett</li> </ul>                                                                          | Mrs Kim<br>Edwards                                                                                                    | 12/Aug/15<br>11:00 am                                                                                                    | Dolor sit amet                                                                                                    |  |  |
| Portals                                    | Dolor sit an               | aot                                                                                                    |                                                                                                    |                                                                                                    |                                                                                                    |  |  |
| Reports                                    | Sent by Mr Russel Golan of | ie C<br>on Thursday, 27th No                                                                                       | ovember 2014 @ 0                                                                                                    | 4:07 pm                                                                                                    |                                                                                                    |  |  |
| Settings<br>Timetable                      | Read                       | Curabi<br>eleme<br>dapibu<br>vel, cc<br>Pellen<br>comm<br>nunc.<br>arcu si<br>eu nur<br>pharet<br>arcu b<br>Vestib | tur id enim sed qu<br>ntum. Integer ege<br>is luctus. Vivamus<br>irsus nec felis. Dor<br>tesque posuere, ui<br>odo risus sapien al<br>Suspendisse eleife<br>it amet congue ver<br>ic. Etiam adipiscin<br>rra nisl nibh ut est<br>landit. Maecenas i<br>ulum est erat, alic | uam auctor rutrum in<br>stas elit libero, ac dii<br>ut interdum lectus. I<br>nec arcu neque, lobo<br>ma vitae consequat s<br>iquet velit. Ut erat a<br>nd eros eget libero tu<br>stibulum, dolor velit<br>ug, lectus et dignissim<br>. Phasellus euismod r<br>urna mi, venenatis ul<br>uameget interdum d | at augue. Phasellus porta venenatis arcu non<br>ctum est. Phasellus eleifend leo id elit<br>Nunc massa purus, sollicitudin eget aliquam<br>rtis at euismod in, tincidunt nec tellus.<br>sollicitudin, ipsum urna facilisis elit, ac<br>urcu, semper nec dictum nec, faucibus ut<br>empor ut auctor dui dapibus. Cras interdum,<br>suscipit nibh, sit amet pellentesque nisl sem<br>n laoreet, elit nulla consequat nulla, quis<br>nulla quis dolor euismod sit amet ullamcorper<br>tricies tempor eu, adipiscing a elit.<br>lictum, tristique id est. |  |  |

### 1.7 Documents

Schools can also provide parents with access to a range of documents. Examples of documents that schools may choose to make available include, camp forms, policies and procedures, excursion details etc.

| Welc            | ome Page                 | Docum                                      | Documents                     |            |  |  |  |
|-----------------|--------------------------|--------------------------------------------|-------------------------------|------------|--|--|--|
| SEQTA engage    | ALL OPTIONS SELECTED     | ALL OPTIONS SELECTED - Se                  | Click to select options requi | the<br>red |  |  |  |
| Assessments     | 2016 Snow Camp           | CaVE                                       | 24 Jul 2015                   | 254.1KB    |  |  |  |
| Courses         | 2016 Snow Camp           | Coneqt     Document repository             | 24 Jul 2015                   | 264.1KB    |  |  |  |
| Direqt Messages | CaVE                     | V Policies & Procedures                    | 28 Jul 2015                   | 3.4MB      |  |  |  |
| Documents       | CaVE                     | Challenger VET 2016                        | 15 Aug 2015                   | 3.1MB      |  |  |  |
| Goals           | CaVE                     | Polytech VET 2016                          | 28 Jul 2015                   | 1.3MB      |  |  |  |
| Notices         | Coneqt                   | Explanation of Pastoral Care Types         | 6 May 2013                    | 162KB      |  |  |  |
| Portals         | Document repository      | From the Principal   Social Issues Update  | 26 Feb 2014                   | 461.3KB    |  |  |  |
| Reports         | Policies &<br>Procedures | Secondary School   Assessment Policy Summa | Y 5 Feb 2014                  | 408.5KB    |  |  |  |
| Timetable       | Policies &<br>Procedures | Secondary School   Homework Policy Summar  | 5 Feb 2014                    | 414.1KB    |  |  |  |
| N               | Policies &<br>Procedures | Secondary School   Parent Handbook         | 19 Feb 2014                   | 1.4MB      |  |  |  |

#### 1.8 Folios

Students can create online folios in *SEQTA Learn* that can be shared with teachers, parents and other students. Folios do not need to be published to the selected audience until the student is ready to do so. Sharing of the folios allows for a high level of collaboration and input.

Teachers, parents and students can view and comment on Folios that have been published and they have been selected to view.

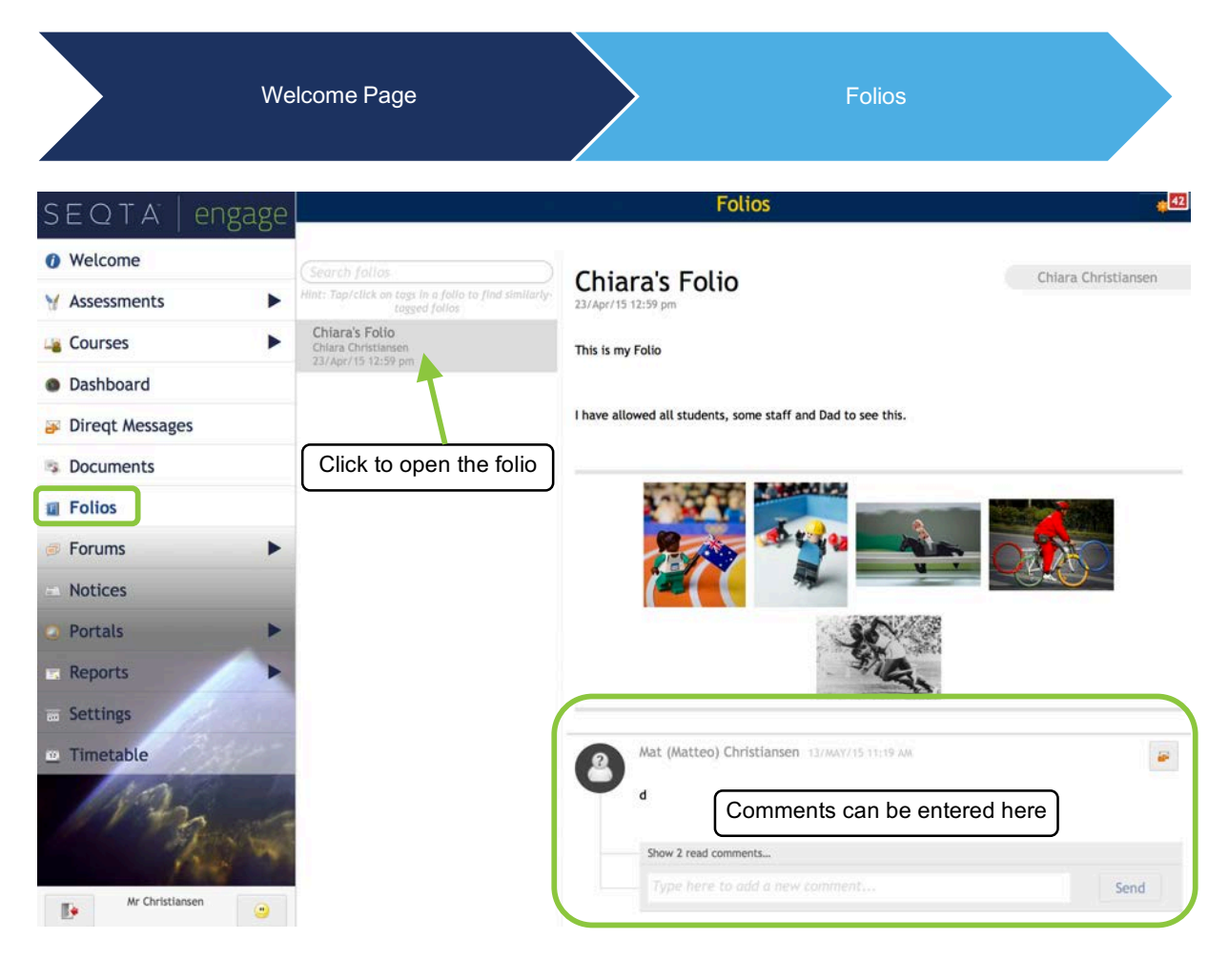

Any comments entered in a folio will trigger a notification to the owner of the folio.

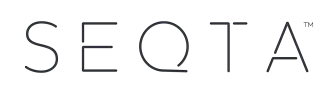

#### 1.9 Forums

Forums can be created by teachers to facilitate collaborative online learning. Teachers can select participants in the forum, set the topic for the forum, post relevant comments and resources and also monitor the online discussion.

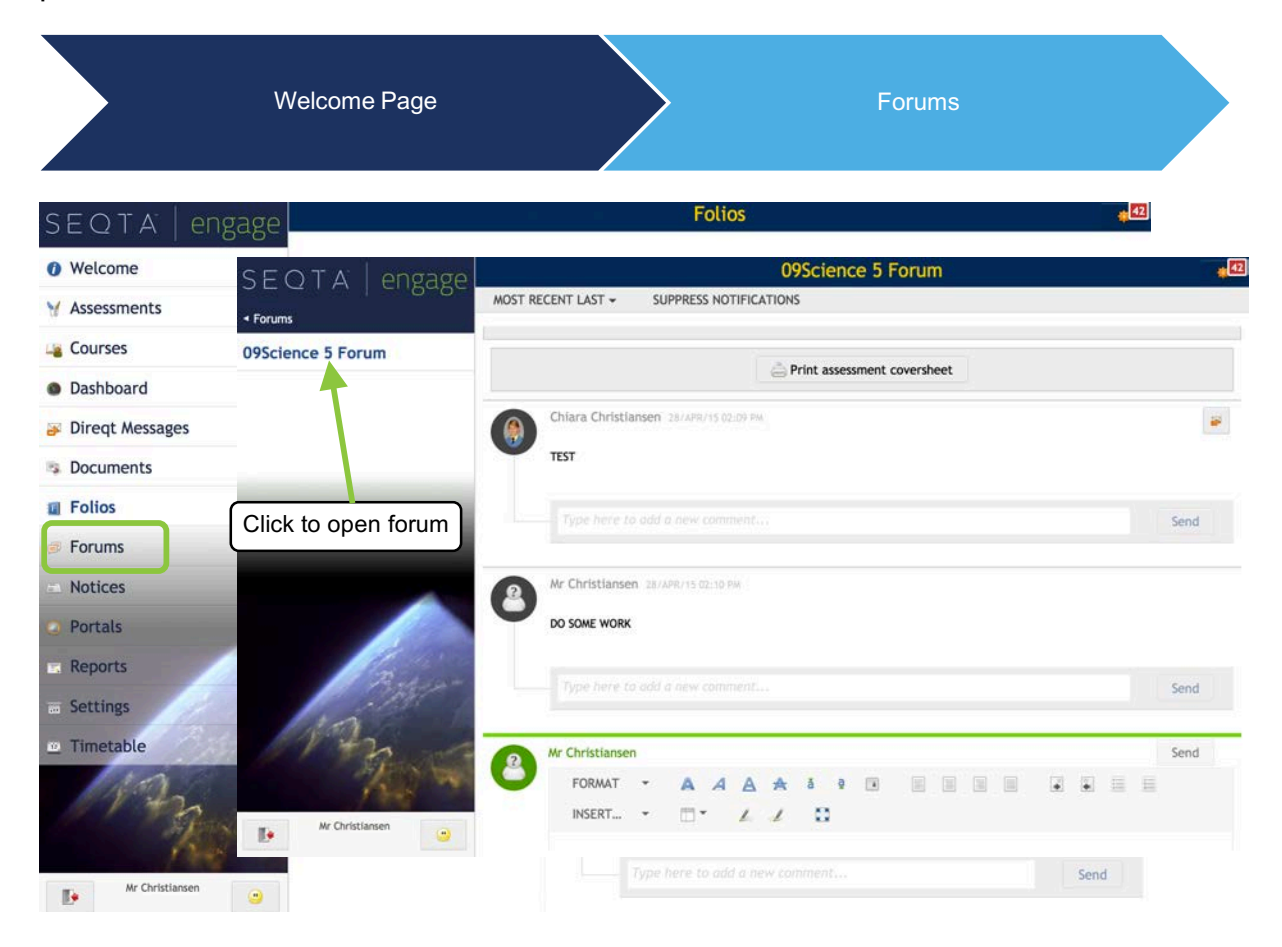

#### 1.10 Goals

The goals area allows schools to track students' progress against specific educational and career goals. Parents can view student goals (if they have been created) for different timetable periods.

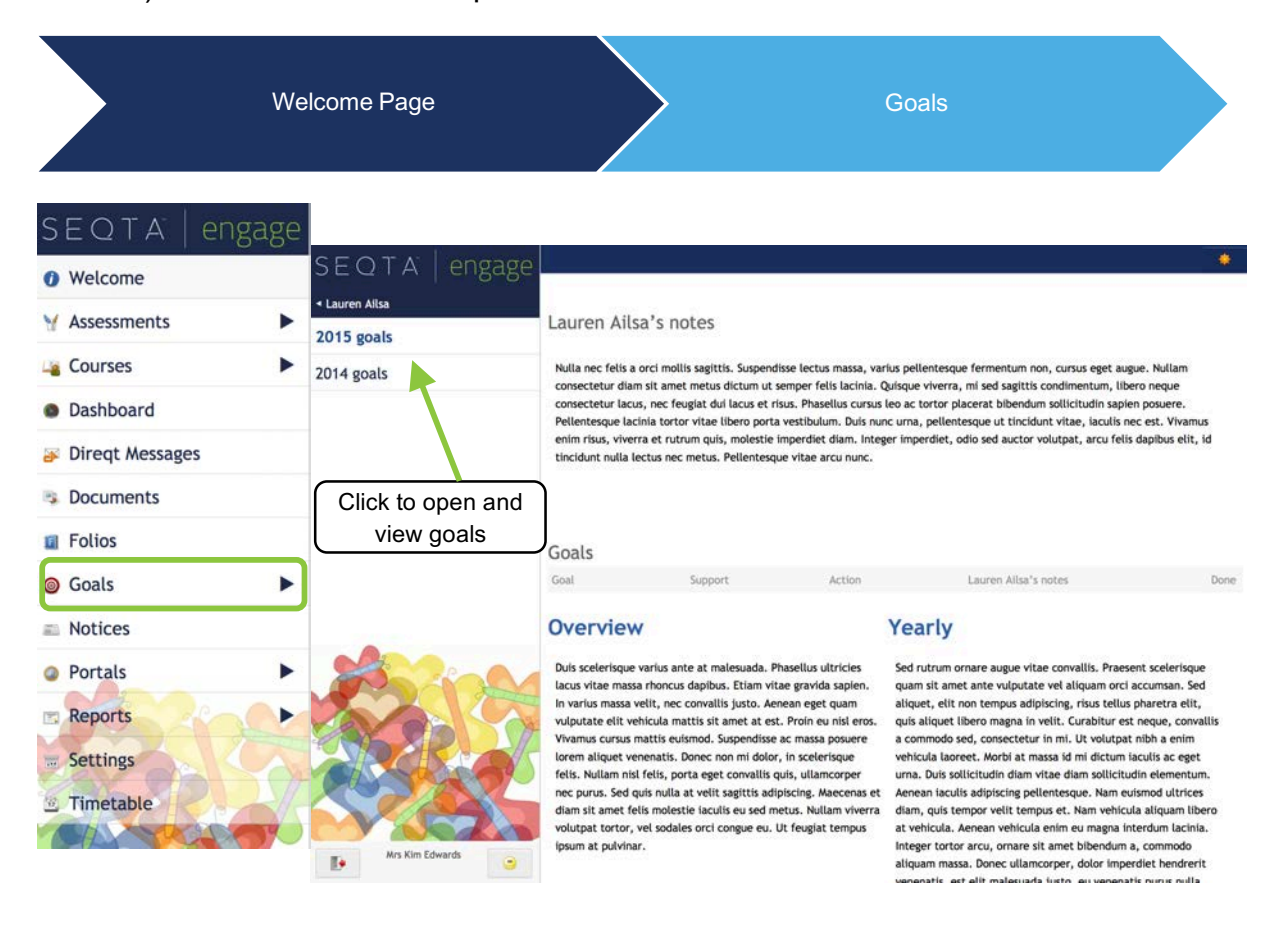

#### 1.11 Notices

The Notices page is used to communicate information to parents. The notices are available to view on the dates designated when the notice is created. Parents can also review past notices by selecting the date required.

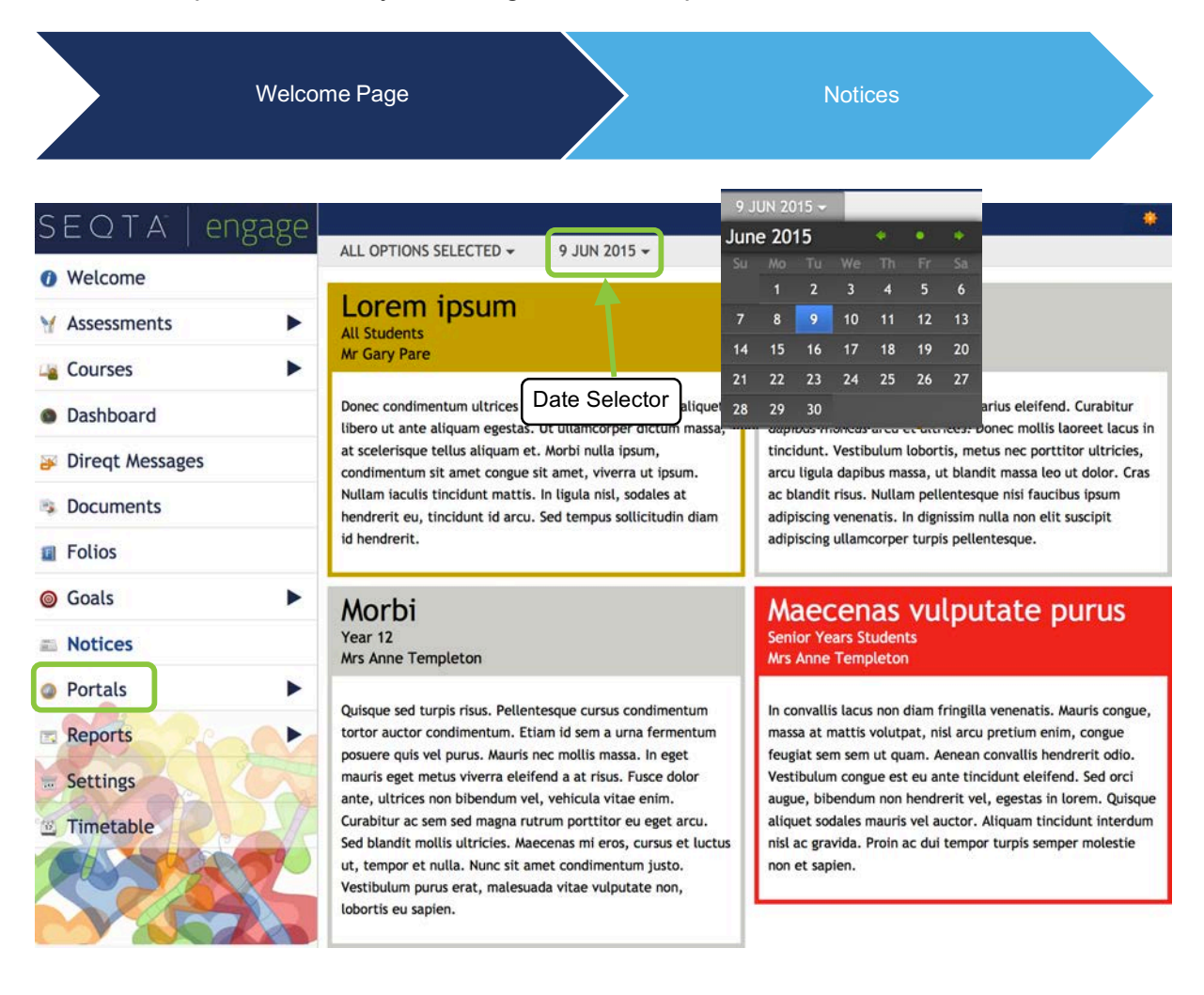

#### 1.12 Portals

Schools can create *Portal* pages for additional content such as school library information, co-curricular activity information pages, parent body organisations, parent-teacher interview bookings and links to resources etc.

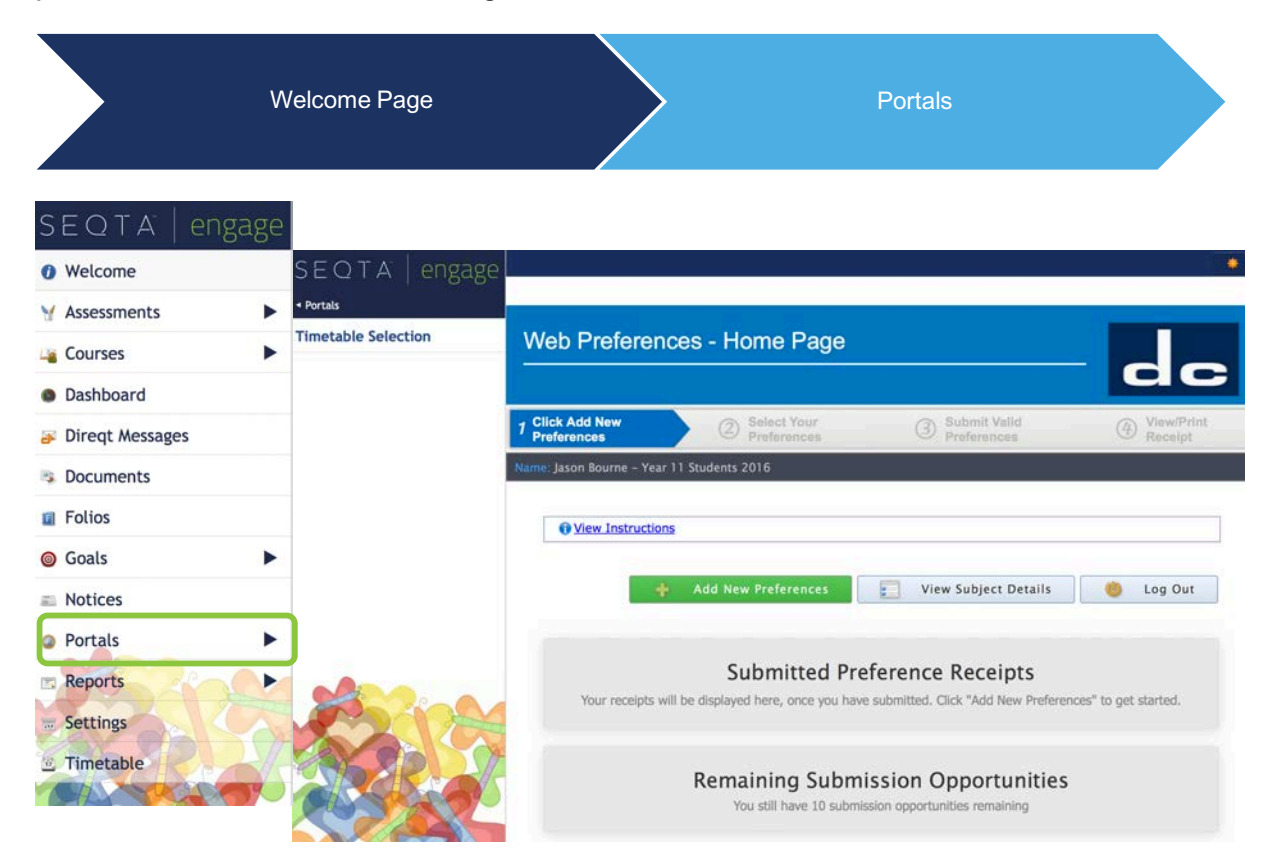

### 1.13 Reports

Schools can choose to make student reports available to parents through SEQTA Engage. Current and past reports can be downloaded and viewed.

|                           | Welcome Page                                                                                                    |                            | Reports                     |                            |
|---------------------------|----------------------------------------------------------------------------------------------------|----------------------------|-----------------------------|----------------------------|
| SEQTA   engag             | ge                                                                                                    |                            |                             |                            |
| <ul><li>Welcome</li></ul> |                                                                                                    |                            |                             |                            |
| ¥ Assessments             |                                                                                                    |                            | Reports: Chiara Christianse | n #44                      |
| La Courses                | Reports                                                                                                    |                            |                             |                            |
| Dashboard                 | Reports: Chiara Christian                                                                                                    |                            | -                           | -                          |
| Direqt Messages           | Reports: Mat Christiansen                                                                                                    | 201551                     | 201551                      | 201551                     |
| Documents                 |                                                                                                    | Semester 1                 | Semester 1                  | Semester 1                 |
| I Folios                  |                                                                                                    |                            |                             |                            |
| 6 Goals                   | •                                                                                                    | WEDNESDAY, 11TH MARCH 2015 | WEDNESDAY, 11TH MARCH 2015. | WEDNESDAY, 11TH MARCH 2015 |
| Notices                   | and the second second se | 204554                     | 201551                      | 201551                     |
| Portals                   | >                                                                                                    | Semester 1                 | Semester 1                  | Semester 1                 |
| Reports                   |                                                                                                    |                            |                             |                            |
| Settings                  |                                                                                                    | WEDNESDAY, 11TH MARCH 2015 |                             |                            |
| 🗵 Timetable               | Barry Contraction                                                                                                    |                            |                             |                            |

### 1.14 Settings

The settings page allows parents to reset their password, turn off the default noises made when moving through the site and change their menu background.

| Weld                        | come Page                    |                           | Settings      |            |
|-----------------------------|------------------------------|---------------------------|---------------|------------|
| SEQTA   engage              |                              |                           |               |            |
| <ul> <li>Welcome</li> </ul> | Chapte your password         |                           |               |            |
| Y Assessments               | New password                 | Confirm your new password |               |            |
| 👍 Courses 🕨 🕨               |                              |                           |               |            |
| Dashboard                   | Old password                 | Save password             |               |            |
| Direqt Messages             |                              |                           |               |            |
| Documents                   | General settings             |                           |               |            |
| Folios                      | SEQTA should be Noisy Silent |                           |               |            |
| ⊚ Goals ►                   | Monu background              |                           |               |            |
| Notices                     | menu background              |                           | CALLS FRU     |            |
| Portals                     |                              |                           | the top parts |            |
| Reports                     | Men.                         |                           | and a sta     |            |
| <b>Settings</b>             |                              |                           | 1 240         |            |
| 🖭 Timetable                 | NONE BASKERV                 | ILLE BOWTIE               | BRAID         | BUMBLE-BEE |
| Ars Kim Edwards             |                              |                           | 24.5          |            |

### 1.15 Timetable

The *Timetable* page allows parents to view the individual timetable of each of their children. They can select to view tutorials, classes and/or events. Parents are also able to view their own timetable if they have been invited to events.

| We                                                     |       |                                                                             |                                                         | Settings                                                   |                                                   |                                                    |                                                           |                                            |                                       |                                                |                                                           |                  |
|--------------------------------------------------------|-------|-----------------------------------------------------------------------------|---------------------------------------------------------|------------------------------------------------------------|---------------------------------------------------|----------------------------------------------------|-----------------------------------------------------------|--------------------------------------------|---------------------------------------|------------------------------------------------|-----------------------------------------------------------|------------------|
| SEQTA   engage                                         | AL    | L OPTIONS SE                                                                | LECTED -                                                | SHOW NO                                                    | DTES LA                                           | uren ailsa 🕇                                       | PRINT                                                     | - 7 MAI                                    | R 2016 🕶                              |                                                |                                                           | ٠                |
| Welcome     Assessments                                | Tap   | or click on a                                                               | timetable en                                            | try for more                                               | e details and                                     | to colour it<br>Wood                               | 0 Mar                                                     | Thu                                        | 10 Mar                                | Eri -                                          | 11 Mar                                                    |                  |
| Courses                                                |       | • mon                                                                       | r 7 mai                                                 | 1 uc                                                       | , o mai                                           | i i i i i i i i i i i i i i i i i i i              | 2.1001                                                    | 1114                                       | TO Mai                                | 3.0                                            | 1 Mich                                                    |                  |
| <ul> <li>Dashboard</li> <li>Direct Messages</li> </ul> | 8:00  |                                                                             |                                                         |                                                            |                                                   |                                                    |                                                           |                                            |                                       |                                                |                                                           |                  |
| S Documents                                            | 9:00  | 9:00 10.1 PCG 10.3 PCG<br>Beliefs & Values<br>09:00-10:05<br>Mr Graeme Kidd |                                                         | Science<br>08:45-09:45<br>Mr Minh Padilla<br>Rm 80 Slamese |                                                   | Health Education<br>09:00-10:05<br>Mrs Kim Edwards |                                                           |                                            |                                       | Photography<br>09:00-10:05<br>Wr Sergio Kelley |                                                           |                  |
| Folios                                                 | 10:00 | English<br>10:05-11:10                                                      | se                                                      | Mathematics<br>09:45-10:35<br>Mrs Haidy Ma<br>Rm 45 Abvss  | alone<br>Inian                                    | History<br>10:05-11:10                             |                                                           |                                            |                                       | Science<br>10:05-11:10                         |                                                           |                  |
| Goals     Notices                                      | 11:00 | Jennifer<br>Kelleher                                                        | Personal Pr<br>11:00-12:00<br>Mrs Kim                   | Personal Pr<br>11:00-12:00<br>Mrs Kim                      | Photography<br>10:55-11:50<br>Mr Sergio<br>Kelley | Grace<br>Rm 41<br>Mathematics                      | Personal Pr<br>11:00-12:00<br>Mrs Kim                     | Personal Pr<br>11:00-12:00<br>Mrs Kim      | Caring for<br>11:00-11:55<br>Mr John  | Padilla<br>Rm 80<br>Mathematics                | Personal Pr<br>11:00-12:00<br>Mrs Kim                     | Pe<br>11<br>Mr   |
| Portals                                                | 12:00 | 11:30-12:35<br>Mr John<br>Alexander<br>Rm 29                                | Ausic<br>12:00-13:00<br>Ars Kim                         | Ausic<br>12:00-13:00<br>Mrs Kim Edw                        | ards                                              | 11:30-12:35<br>Mrs<br>Haldy<br>Malone              | Edwards<br>Music<br>12:00-13:00<br>Mrs Kim                | Edwards<br>Music<br>12:00-13:00<br>Mrs Kim | History<br>11:55-12:45<br>Mr Ben      | 11:30-12:35<br>Mrs<br>Haidy<br>Malone          | Music<br>12:00-13:00<br>Mrs Kim                           | ML<br>12<br>MT   |
| Settings                                               | 13:00 | Mathematics<br>13:15-14:20                                                  | Edwards<br>Om t<br>Human Biol<br>13:00-14:00<br>Mrs Kim | Human Biol<br>13:00-14:00<br>Mrs Kim                       | History<br>13:15-14:10                            | Science<br>13:15-14:20                             | Human Biol<br>13:00-14:00<br>Mrs Kim                      | English                                    | Human Biol<br>13:00-14:00<br>Mrs Kim  | History<br>13:15-14:20                         | Human Biol<br>13:00-14:00                                 | HL<br>13<br>Mr   |
| 🗵 Timetable                                            | 14:00 | Mrs<br>Haidy<br>Malone<br>Caring for                                        | Edwards<br>D                                            | Music Ense<br>14:00-15:00<br>Mrs Kim                       | Mr Ben<br>Grace<br>English<br>14:10-15:00         | Mr Minh<br>Padilla<br>Rm 26<br>Food Techn          | Edwards<br>Dev 10<br>Music Ense<br>14:00-15:00<br>Mrs Kim | Mrs<br>Jennifer<br>Kelleher                | Music<br>14:00-15:0                   | Mr Ben<br>Grace<br>Rm 41<br>English            | Edwards<br>Brieff<br>Music Ense<br>14:00-15:00<br>Mrs Kim | ML<br>14<br>Mr < |
|                                                        | 15:00 | Mr John<br>Alexander<br>Rm 33                                               | Edwards<br>Dm 11                                        | Edwards<br>Rm 11                                           | Jennifer                                          | Mr John<br>Alexander<br>Rm 29                      | Edwards<br>Rm 11                                          | 14:<br>Mr<br>Mit<br>On                     | 25-15:2 Kim<br>Edwards<br>th<br>dilla | Mrs<br>Jennifer<br>Kelleher                    | Edwards<br>Rm 11                                          | Rn               |

### 1.16 Log out

To exit SEQTA Engage click the *Log out* icon at the bottom of the Welcome Page.

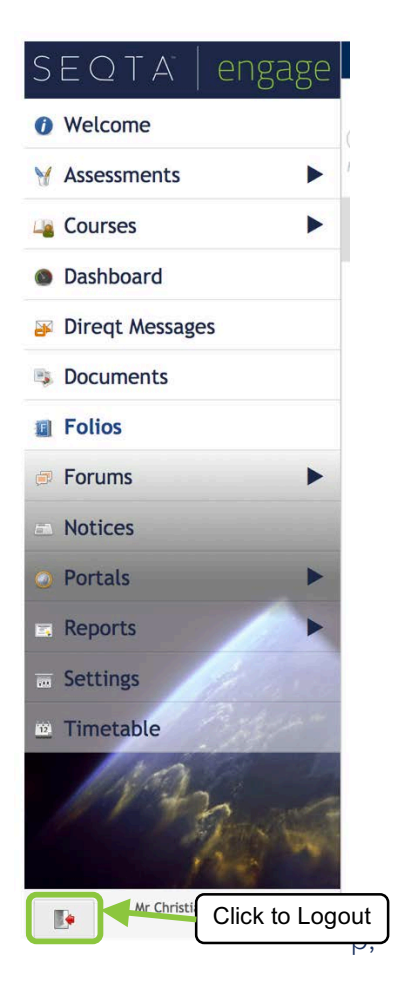

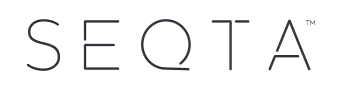